## Uproszczona instrukcja przeprowadzenia procesu zdalnej wymiany certyfikatu

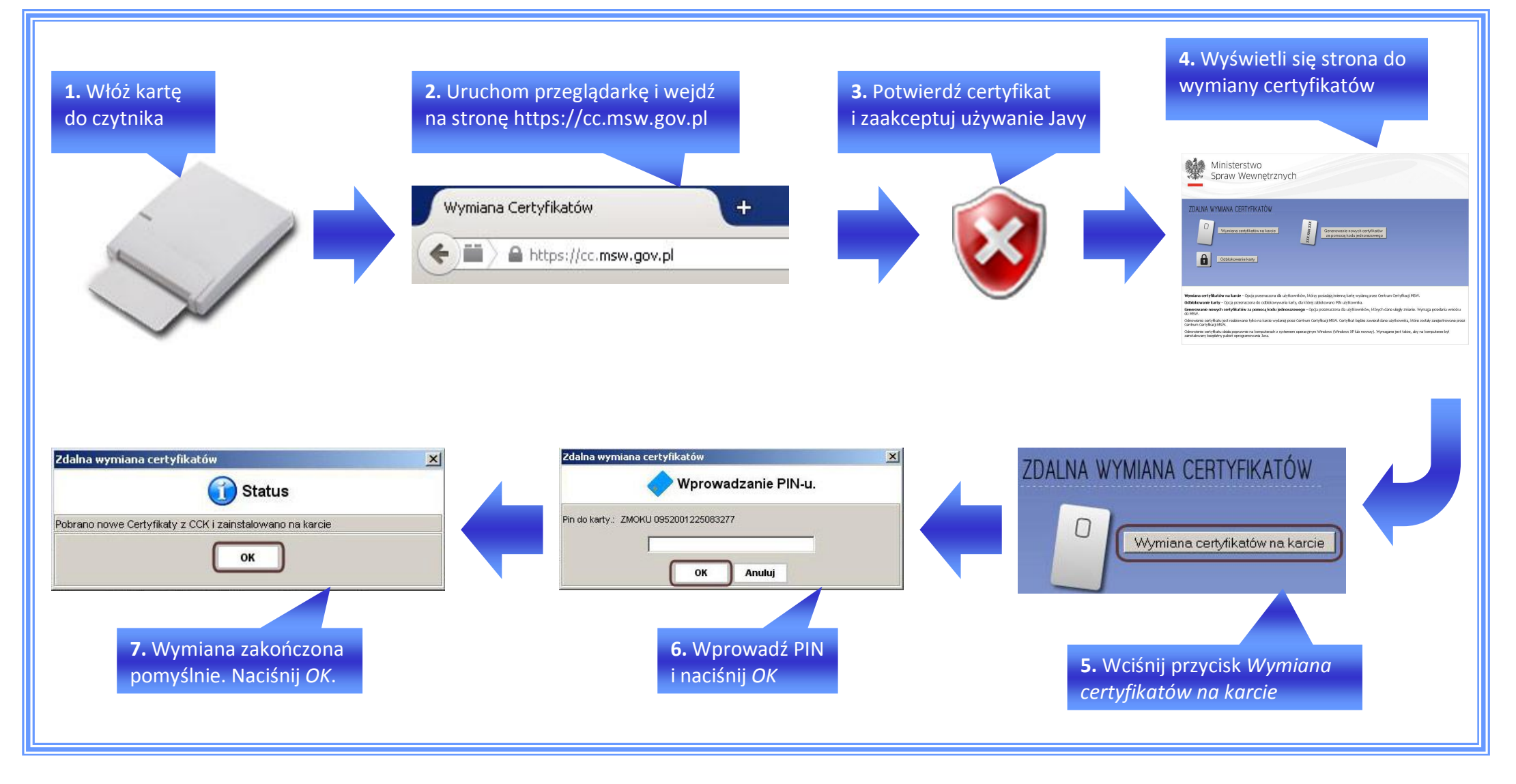

Opracowano przez Centrum Certyfikacji Ministerstwa Spraw Wewn trznych ul. Pawi skiego 17/21 02-106 Warszawa, Polska msw.gov.pl